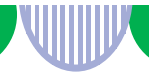

## 求人票の更新方法

ハローワーク松阪では、現在ペーパーレス化に取り組んでおり、求人者マイページの 活用をお願いしております。

求人票の更新、新規作成、条件変更は、求人者マイページをご利用いただきますよう お願いいたします。

## ①有効中の求人を更新予約する

まず求人票、又は、求人者マイページの紹介期限をご確認ください。
 ※紹介期限日の<u>1週間前から</u>更新の予約を受付けています。

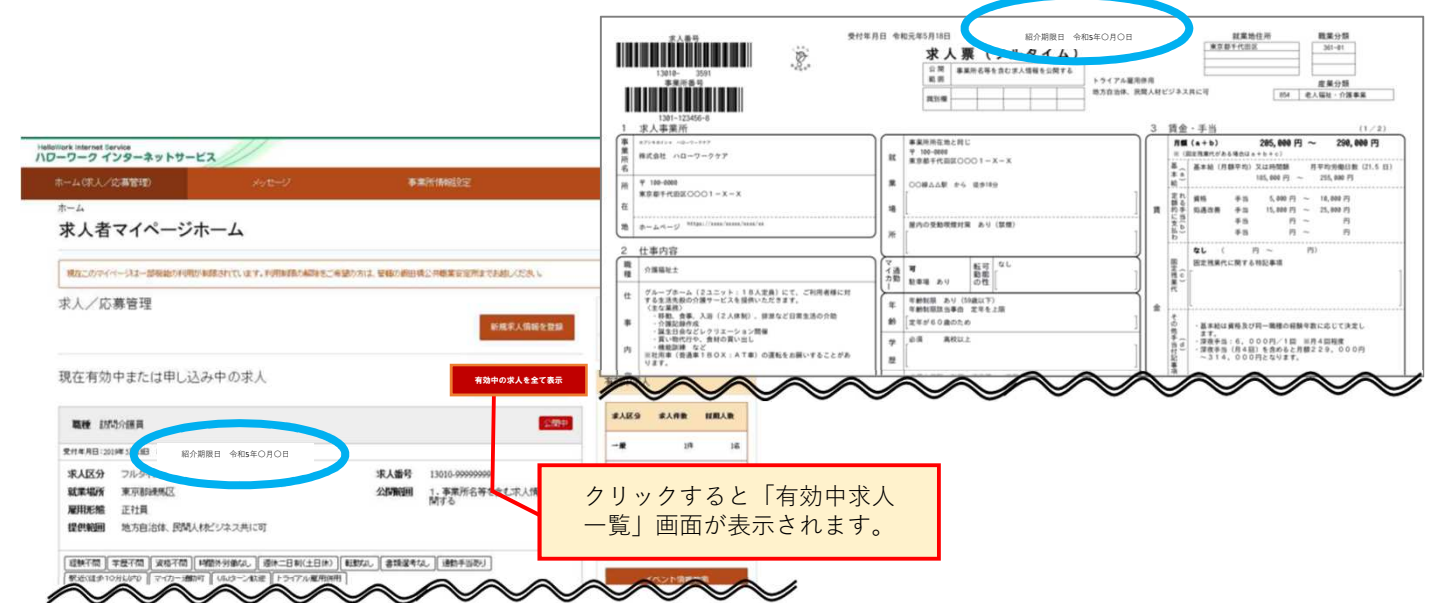

## 「求人者マイページホーム」画面で「新規求人情報を登録」ボタンをクリックします。

|                                                                                                    | HelloWork Internet Service<br>ハワーワーク インターネットサービス       |                                                                                                    |                                                                        |                                                                               |  |
|----------------------------------------------------------------------------------------------------|--------------------------------------------------------|----------------------------------------------------------------------------------------------------|------------------------------------------------------------------------|-------------------------------------------------------------------------------|--|
|                                                                                                    | ホーム(求人/応募管理)                                           |                                                                                                    | 事業所情報設定                                                                |                                                                               |  |
|                                                                                                    |                                                        | L ,                                                                                                    |                                                                        |                                                                               |  |
|                                                                                                    | 求人者マイページオ                                              | 求人者マイページホーム                                                                                                    |                                                                        |                                                                               |  |
|                                                                                                    | 求人/応募管理                                                |                                                                                                    | 新規求人情報を登録                                                              | み、1社 ハローワークケア 様<br>管轄会、所名:飯田崎公共職業安定所<br>3000000000000000000000000000000000000 |  |
|                                                                                                    | 現在有効中または申し込                                            | み中の求人                                                                                                    | 有効中の求人を全て表示                                                            | 有効中求人                                                                         |  |
|                                                                                                    | 職種 訪問介護員                                               |                                                                                                    | 公開中                                                                    | 家人区分 家人件数 拉用人数                                                                |  |
|                                                                                                    | 受付年月日:2019年5月18日 総介期限日:2                               | 019年7月31日                                                                                                    |                                                                        | -# 3/4 98                                                                     |  |
|                                                                                                    | <ul><li>求人区分 フルタイム</li><li>就業場所 東京都千代田区</li></ul>      |                                                                                                    | <ul> <li>求人番号 13010-00099999</li> <li>公開範囲 1.事業所名等を含む求人情報を公</li> </ul> | <b>₽</b> ₽ 019 08                                                             |  |
|                                                                                                    | 雇用形態 正社員<br>提供範囲 地方自治体、民間人                             | オビジネス共に可                                                                                                    | M 9 ¢                                                                  | 1022-85 0FF 065                                                               |  |
| n manual lands<br>クーク インターネットワービス<br>人 (私人人工業年代) メッセージ 東京名称<br>大-カー                                                                                                    | <b>EJ</b><br>D7791-                                    | ()1000     ()2000     ()200     ()200     ()200     ()200     ()200     ()200     ()200     ()200     ()200     ()200     ()200     ()200     ()200     ()200     ()200     ()200     ()200     ()200     ()200     ()200     ()200     ()200     ()200     ()200     ()200     ()200     ()200     ()200     ()200     ()200     ()200     ()200     ()200     ()200     ()200     ()200     ()200     ()200     ()200     ()200     ()200     ()200     ()200     ()200     ()200     ()200     ()200     ()200     ()200     ()200     ()200     ()200     ()200     ()200     ()200     ()200     ()200     ()200     ()200     ()200     ()200     ()200     ()200     ()200     ()200     ()200     ()200     ()200     ()200     ()200     ()200     ()200     ()200     ()200     ()200     ()200     ()200     ()200     ()200     ()200     ()200     ()200     ()200     ()200     ()200     ()200     ()200     ()200     ()200     ()200     ()200     ()200     ()200     ()200     ()200     ()200     ()200     ()200     ()200     ()200     ()200     ()200     ()200     ()200     ()200     ()200     ()200     ()200     ()200     ()200     ()200     ()200     ()200     ()200     ()200     ()200     ()200     ()200     ()200     ()200     ()200     ()200     ()200     ()200     ()200     ()200     ()200     ()200     ()200     ()200     ()200     ()200     ()200     ()200     ()200     ()200     ()200     ()200     ()200     ()200     ()200     ()200     ()200     ()200     ()200     ()200     ()200     ()200     ()200     ()200     ()200     ()200     ()200     ()200     ()200     ()200     ()200     ()200     ()200     ()200     ()200     ()200     ()200     ()200     ()200     ()200     ()200     ()200     ()200     ()200     ()200     ()200     ()200     ()200     ()200     ()200     ()200     ()200     ()200     ()200     ()200     ()200     ()200     ()200     ()200     ()200     ()200     ()200     ()200     ()200     ()200     ()200     ()200     ()200     ()200     ()200     ()200     ()200     ()200     ()200     ()200     ()200 | がよ」)【書類選考な」)【通数手当初月】                                                   | 求人者マイページ外へリンクします。<br>イベント情報検索                                                 |  |
| K人情報編集<br>■85:2021年1月20日                                                                                                    | 95. 201939-96. 20.8120-816. <b>20</b> 80               | 福信総検索 求人言                                                                                                    | で表示 詳細を表示 求ノ 編集                                                        |                                                                               |  |
| ARCE I DEFINITE<br>MULTIARENES PER ANNUAL REPORT LEADER AND AND AND AND<br>MULTIARENES PER ANNUAL REPORT LEADER AND AND AND<br>TO AND AND AND AND AND AND AND AND AND AND | 122.174. of 126.01.000.000.000.000.000.000.000.000.000 |                                                                                                    | $\sim \sim \sim$                                                       | $\sim\sim\sim$                                                                |  |
| 8.200 BRFRM (BAAR 82.+5 5                                                                                                    | 8864 988-92-298 S.J.H.86 (85)                          |                                                                                                    | ※「求人情報を編集                                                              |                                                                               |  |
| 家人区分等<br>第91                                                                                                    |                                                        |                                                                                                    | 「有効期間延長を申<br>更新はできません                                                  | 込」で<br>                                                                       |  |

## ③「新規求人登録」画面が表示されます。 転用したい求人情報にある「この求人情報を転用して登録」ボタンをクリックします。

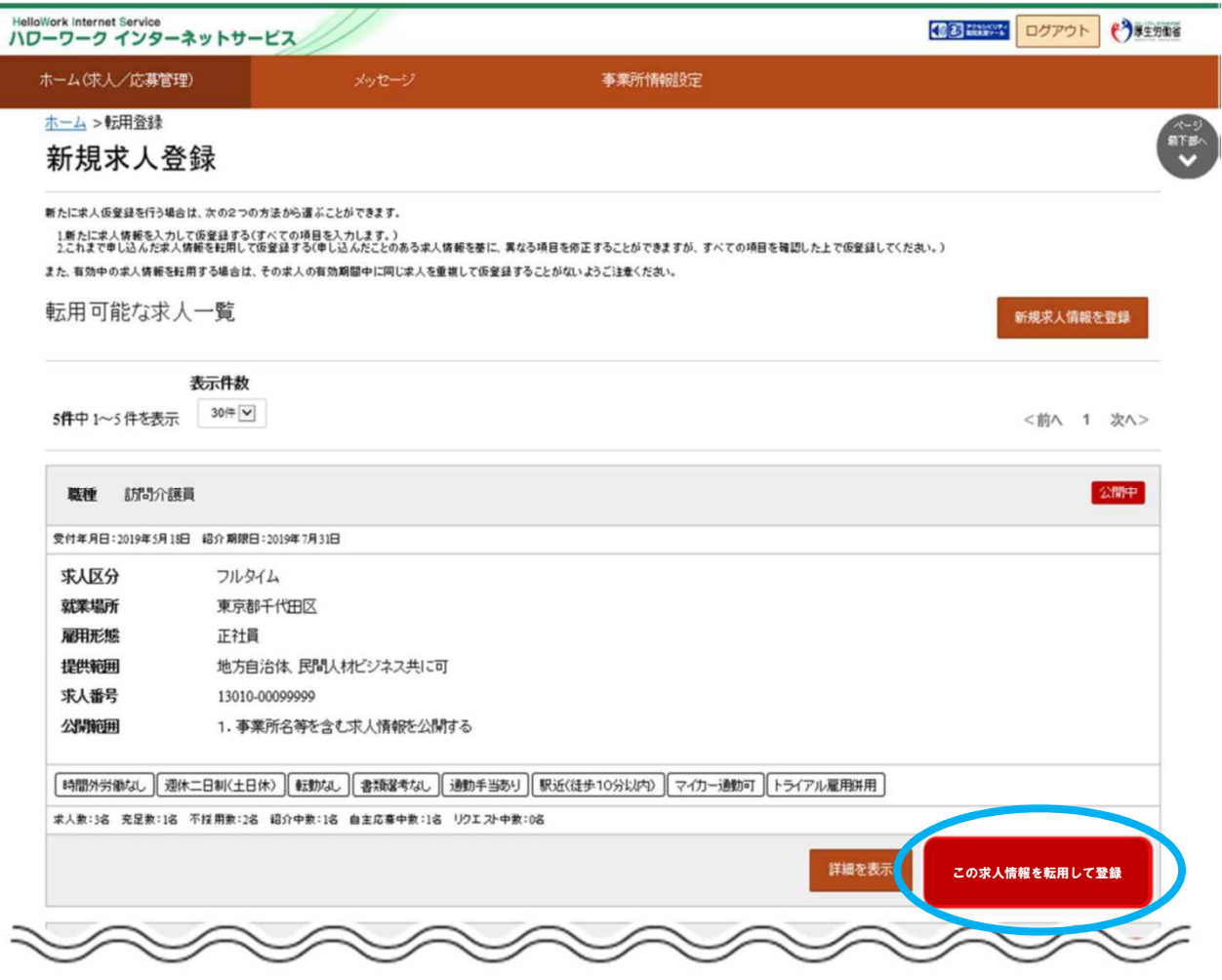

- ④「求人仮登録」画面が表示されます。
   「求人区分等登録」より入力を進めてください。
   ※内容に変更がない場合は「次へ」で次のページへ進んでください。
- ⑤「8.選考方法登録」のページの最後にある「ハローワークへの連絡事項」へ
   『<u>〇月に更新してください』と入力してください。</u>
   ※入力がないと即時受理となり紹介期限が短くなることがあります。

|                                    |                                                | 【ハローワークへの連絡事項】<br>◆「〇月に更新してください」と入力                               |  |  |  |
|------------------------------------|------------------------------------------------|-------------------------------------------------------------------|--|--|--|
|                                    | 今年、40次手以内<br>四方接景に合わせて税20行、税30文字で編集します。        | してください。                                                           |  |  |  |
| ハローワークへの連絡事項                       | O月に更新してください<br>(注意)                            | ※求人票には掲載されません。<br>求人申込みにあたり、その他ハロー<br>ワークに伝えたいことがあれば入力<br>してください。 |  |  |  |
|                                    | 求人を仮整録するにあたり、ハローワークへ連絡したい事項がある場合に入力してください(求人業に | 二は表示されません)。                                                       |  |  |  |
|                                    |                                                | 仮求人票を表示                                                           |  |  |  |
| このページの入力が終わったら、 仮求人票を表示 ボタンをクリックし、 |                                                |                                                                   |  |  |  |
| 求人票(仮登録)の内容確認と、求人票の印刷をしてください。      |                                                |                                                                   |  |  |  |
| よろしければ 完了 ボタンをクリックしてください。          |                                                |                                                                   |  |  |  |

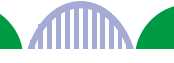